## Get faster access to purchases by linking your bank account with ADESA

**ADESA** (part of KAR Global) uses **Plaid** to securely link your bank account so you can immediately start using it to pay for your purchases. Plaid enables millions of customers around the world to connect their financial accounts at over 11,000 institutions globally to more than 4,000 apps, including Venmo, Acorns, Expensify and Betterment.

In order to get the fastest access to your Vehicle Release form and take full advantage of the new Purchases Page, you'll need to link your payment account to ADESA via Plaid. Once enabled, you'll be able to select the enrolled account for payment.

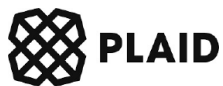

## Follow the steps below to register in under a minute!

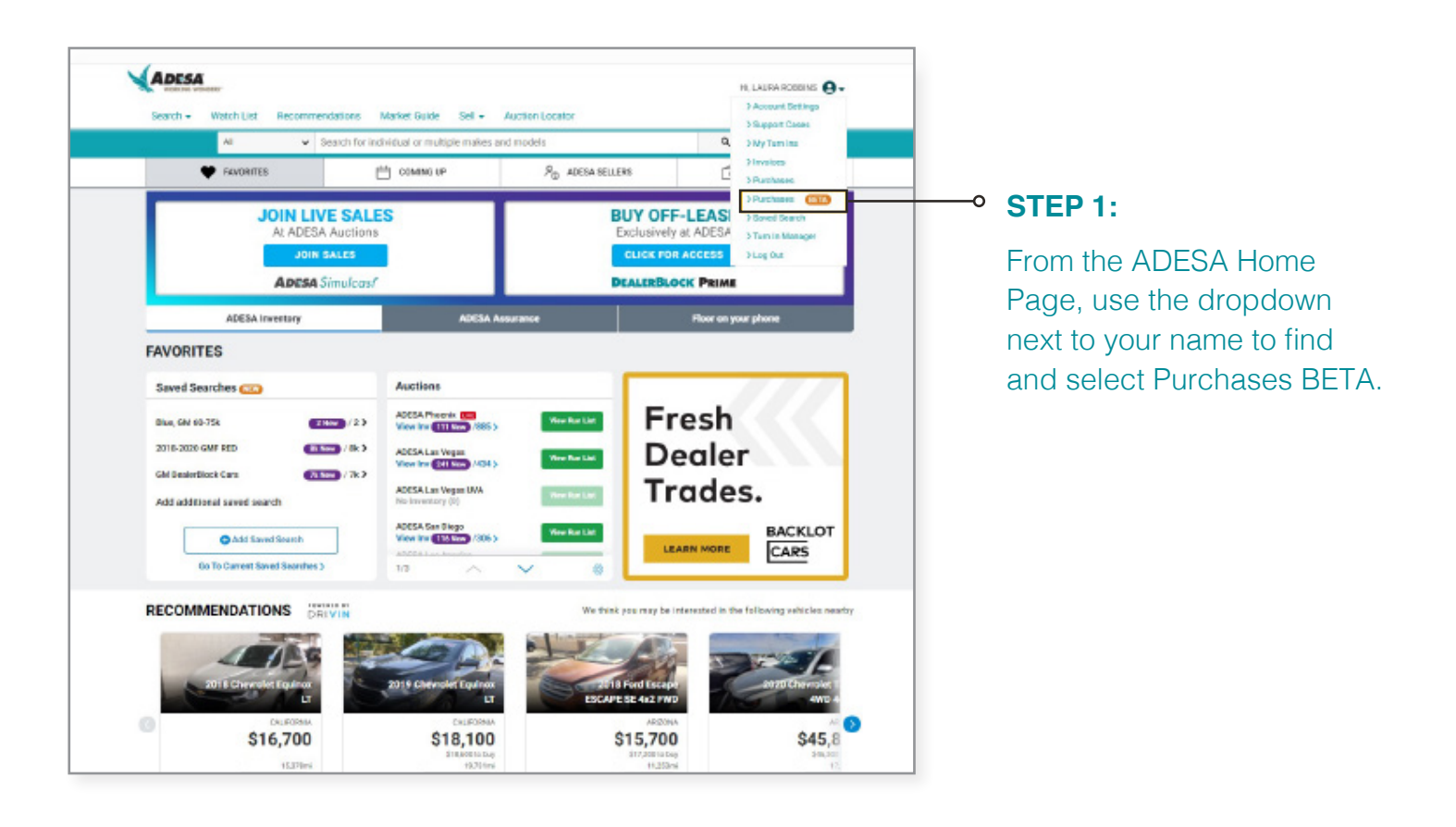

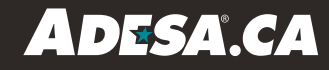

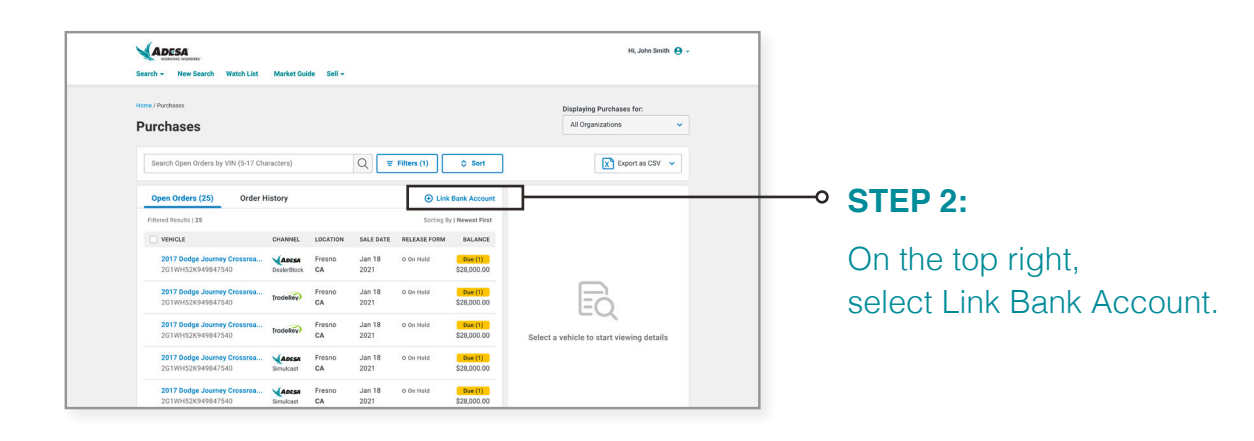

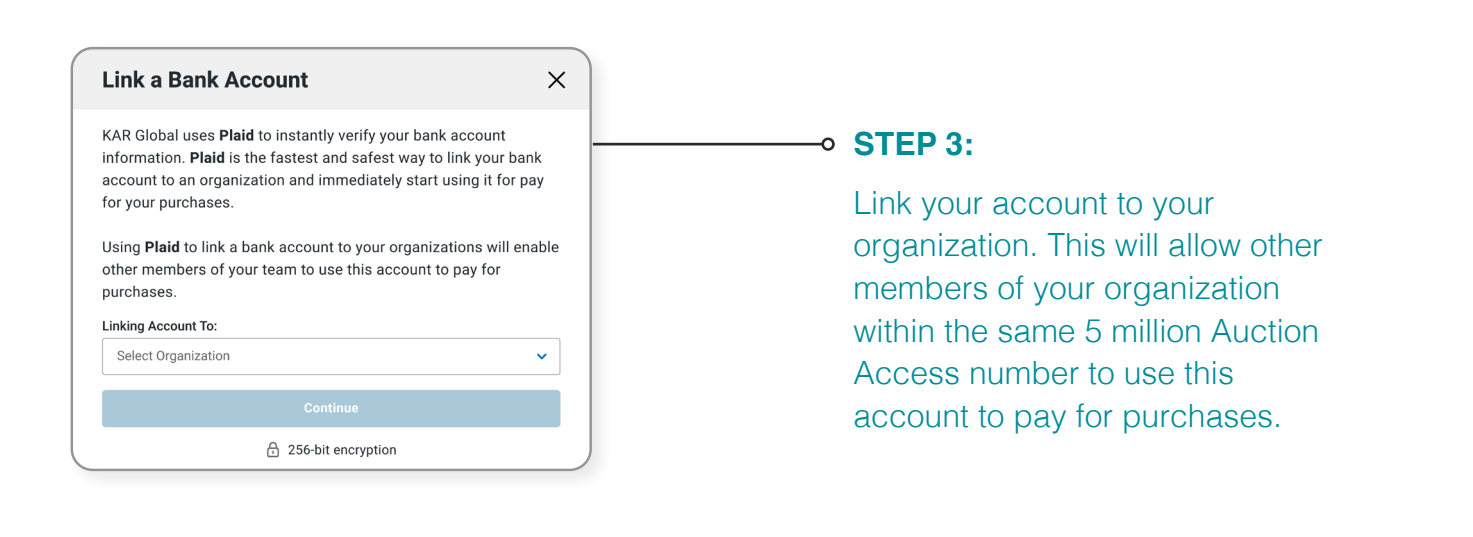

| Staid X                     | ſ                 |                        |                                         | Staid                         |                                       |
|-----------------------------|-------------------|------------------------|-----------------------------------------|-------------------------------|---------------------------------------|
| Select your bank            |                   | American Express       | <b>STEP 5:</b><br>Enter<br>your banking | American Express              | Step 6:<br>Choose the<br>account you' |
| Chase                       |                   | Enter your credentials |                                         | Select account                |                                       |
| Bank of America             | STEP 4:<br>Select | User ID                |                                         | Plaid Checking<br>            |                                       |
| Wells Faces                 | our bank.         | Password               |                                         | Plaid Saving<br>1111 \$200.00 |                                       |
| www.wellsfargo.com          |                   | Submit                 | credentials.                            | Plaid CD                      | like to use fo                        |
| citi Citibank Online        |                   | Reset password         |                                         |                               | payment.                              |
| U.S. Bank<br>www.usbank.com |                   |                        |                                         | Plaid Credit Card Continue    |                                       |
| Capital One                 | l                 |                        | J                                       |                               | J                                     |

ď

That's it! You're now ready to experience the full power of the ADESA Purchases Page!

Questions? Contact Customer Support at 888-526-7326

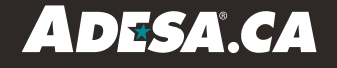